## 4323301- Física Experimental C - Experimentos com Raio X

J.Kogler - 2022

# **ROTEIRO DO EXPERIMENTO**

## 1. Equipamento utilizado:

- Difratômetro de Raio X 554 800 (LD Didatic GmbH)
- Computador conectado ao difratômetro via USB com o software Xray apparatus.

## 2. Descrição do experimento

2.1 Preparação do experimento:

• Primeiramente, ligue o difratômetro:

Para ligar o difratômetro: chave liga/desliga (vermelha) localizada no painel lateral esquerdo (veja a figura 3, página 4, adiante).

No *desktop* da tela do Windows no computador, **abra o programa** *X ray apparatus* – v. fig. 1 abaixo:

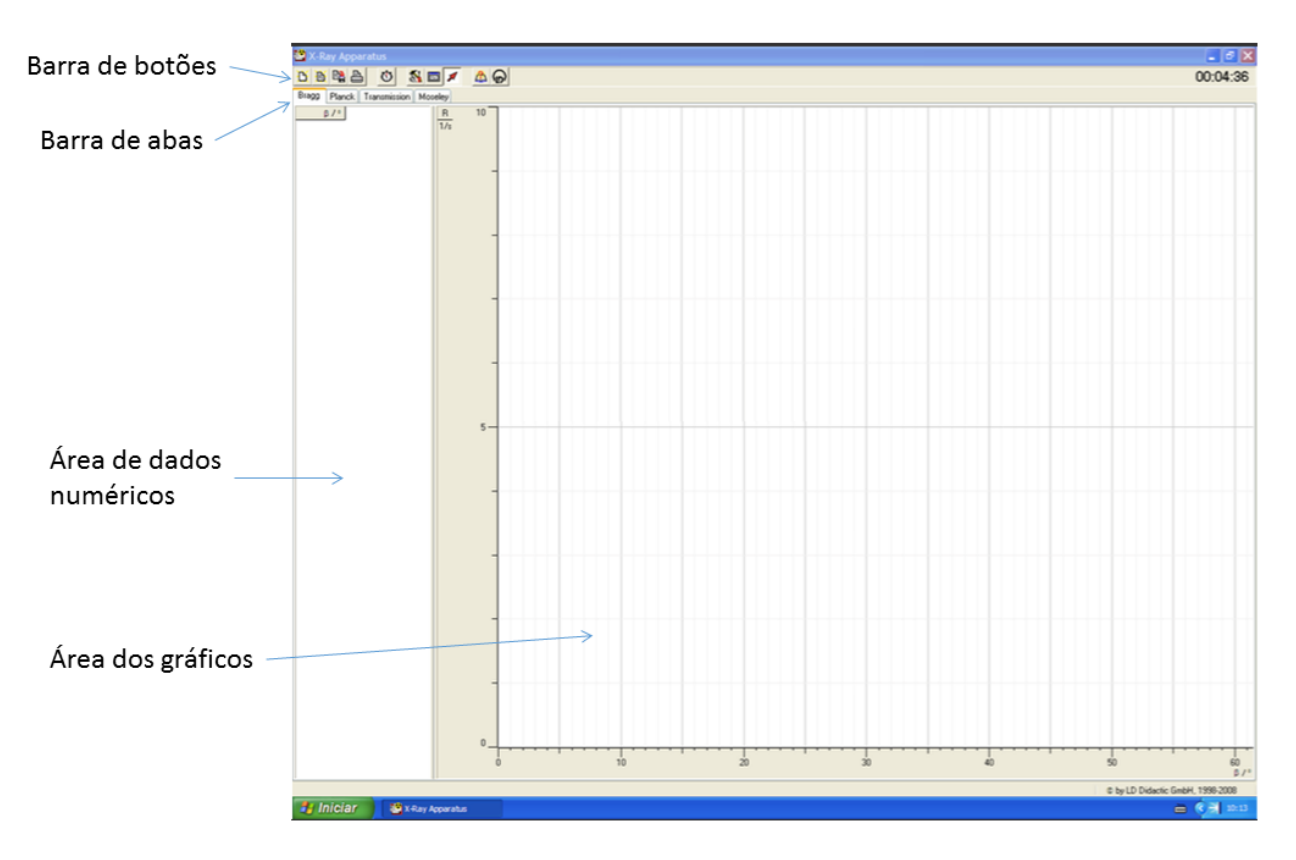

Figura 1 – painel de abertura do programa X ray apparatus

O programa *Xray apparatus* permite controlar o difratômetro via computador. O difratômetro também pode ser operado através de seu painel de controle, porém é mais confortável fazê-lo através do software, além deste permitir um registro mais prático da configuração dos parâmetros do experimento, além do registro e apresentação das medidas.

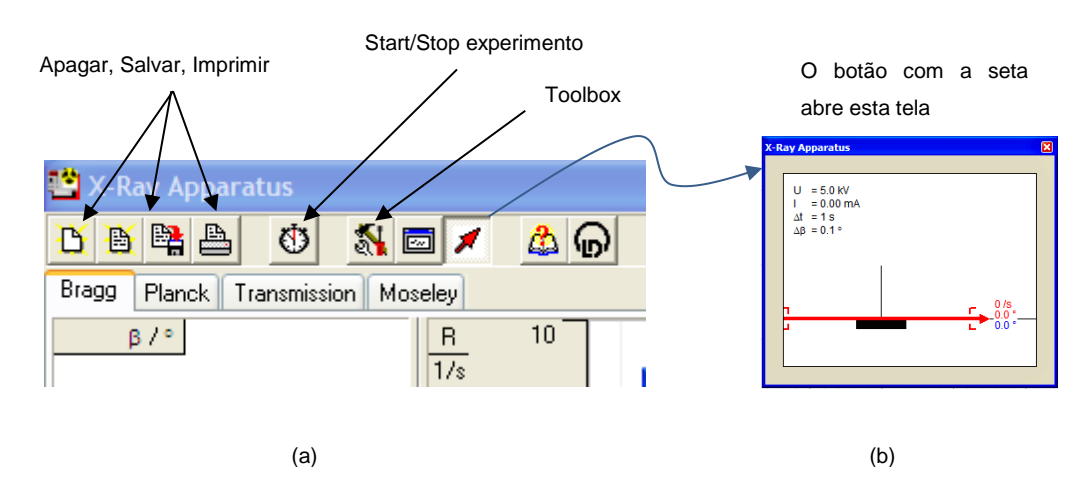

## DESCRIÇÃO DOS BOTÕES NA BARRA DE FERRAMENTAS (fig.2 abaixo):

Figura 2 – Barra de ferramentas do programa Xray apparatus

**Para salvar seus dados (gráficos) –** o programa salva seus dados em um formato proprietário, que <u>só pode ser lido pelo programa</u>. Você deve criar uma pasta na área de trabalho e salvar seus dados todos nela. Ao salvar no formato proprietário, poderá acessar novamente os seus dados através do programa quando voltar para a aula da 2ª semana. Se não o fizer, terá perdido seus dados e deverá fazer a aquisição de medidas novamente. Use o botão de salvar dados, que se encontra na barra de ferramentas. (Ao final da 1ª aula, salve todos seus arquivos em um *pendrive* ou envie-os para seu *e-mail*, por segurança).

**Capturas de tela** – os gráficos mostrados pelo programa não são salvos em formato gráfico. **Capture as telas** <u>após cada sessão de medidas</u>, para poder incluir os gráficos em seu relatório.

**Para salvar os valores numéricos para uso em planilha** (Excel, Origin, LabVIEW, etc) – na coluna lateral esquerda da tela do programa *X ray apparatus* encontram-se apresentados os valores numéricos. Clique-direito na aba correspondente ao experimento que estiver fazendo (*Bragg / Planck / Transmission / Moseley*), e aparecerá um menu com a opção de guardar os dados no *clipboard (copy table)*. Uma vez salvos lá, você poderá abrir um aplicativo de edição de texto (*Notepad*, por exemplo) e colar nele (*paste*) o *clipboard* e em seguida salvar em formato **.txt** em sua pasta pessoal para uso posterior em uma planilha de seu gosto ou em seu próprio programa.

## Primeiros procedimentos (checklist):

1. Cristal - Verificar se o cristal de NaCl já está colocado no suporte rotativo do difratômetro.

2. Janelas - Verificar se as janelas do difratômetro estão bem fechadas.

3. Ligar - Verificar se o difratômetro está ligado. Caso não, ligue-o.

4. **Reset** - Convém no início de cada aula dar um reset no difratômetro usando o botão do painel frontal de controle do difratômetro. Ele deverá responder com os ruídos característicos e posicionar o cristal no ângulo zero de partida.

5. **Calibração** - Proceder à calibração do experimento no início da sessão de medidas (basta 1 vez em uma mesma aula). O procedimento de calibração está descrito na próxima página.

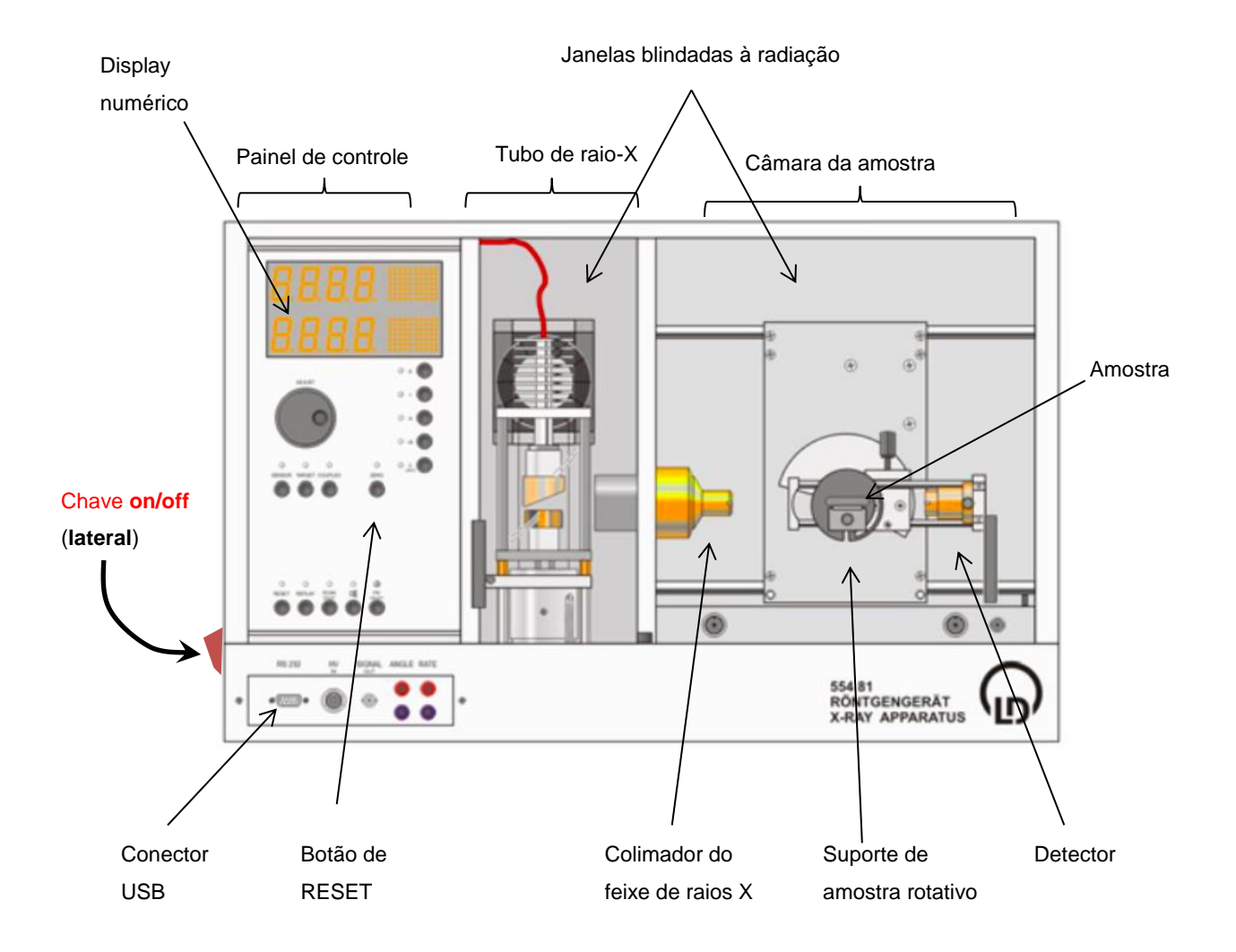

Figura 3 – Itens essenciais do difratômetro

# Procedimento de calibração

- Escolha na tela do programa Xray apparatus, a aba "Bragg".
- Localize o botão com o símbolo do cursor (seta vermelha v. fig. 2a) e abra a janela indicada na figura 2b.
- Localize o botão da Toolbox (v. fig. 2) e abra o painel indicado na figura 4a.
- Localize o botão Crystal calibration no painel Settings (fig.4a) e clique no mesmo.

|                                                                                                    | Crystal calibration                                                                                                    | ×                                                                                                    |
|----------------------------------------------------------------------------------------------------|----------------------------------------------------------------------------------------------------|----------------------------------------------------------------------------------------------------|
| Settings       X.Ray Apparatus       Crystal       General         Goniometer       Parameter       U = 35.0       KV       βmin=       2.5       • Δβ=       0.1       •         Target       U = 35.0       KV       βmin=       2.5       • Δβ=       0.1       •         Coupled β=       19.2       I=       1.00       mA       βmax=       20.0       • Δt=       5       \$         Current actions       V       Replay       Zero       Loudspeaker | Crystal and anode<br>□ 0 * (without target table)<br>Crystal: NaCl (2d = 564.0 pm) ♥<br>Anode: Mo (K <sub>a</sub> = 17.44 keV) ♥<br>Target angle: 7.2 *<br>Progress<br>Target angle: 6.9 * (-0.3 *)<br>Sensor angle: 14.7 * (+0.2 *)<br>Counting rate: 2413 /s | The calibration of a crystal should be carried<br>out after every crystal change or after every<br>re-orientation of a crystal. This will be saved<br>in the x-ray apparatus until the next<br>calibration.<br>The 0° calibration (without target table) is<br>sensible for Debye-Scherer scans (powder<br>targets).<br>For Bragg scans (single crystal), it is only<br>necessary if the sensor angle has become so<br>maladjusted that the automatic crystal<br>calibration can no longer find the counting<br>rate maximum. |
| Close Crystal calibration Help                                                                                                    | Start search                                                                                                    | Cancel Adopt                                                                                                    |
| (a)                                                                                                    | A                                                                                                    | b)                                                                                                    |

Figura 4 – Calibração e ajuste de parâmetros

Calibrar o difratômetro usando a opção "Crystal callibration" do painel "settings" (fig.4a).
 Ao abrir o painel da fig.4b, indique o cristal em uso (no caso NaCl) e o alvo no anodo do tubo de raios X (no caso Molibdênio – Mo).

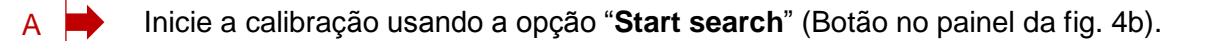

O procedimento de calibração assegura que o cristal, detector e medidor de ângulos estejam corretamente alinhados e que a varredura acontece com o cristal sendo girado de um ângulo  $\theta$  e o detector de 2 $\theta$ . Você pode acompanhar a evolução da calibração observando a animação na janela igual à da fig. 6b, que você deve ter aberto anteriormente. Lá será dada a indicação dos ângulos e da contagem de fótons pelo detector Geiger-Müller.

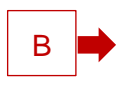

Ao terminar a calibração, use a opção "Adopt" (Botão no painel da fig. 4b).

## Experimento – caracterização do cristal de NaCl por difratometria de Bragg

- Escolha na tela do programa Xray apparatus, a aba "Bragg" (seta vermelha na fig.5, abaixo).

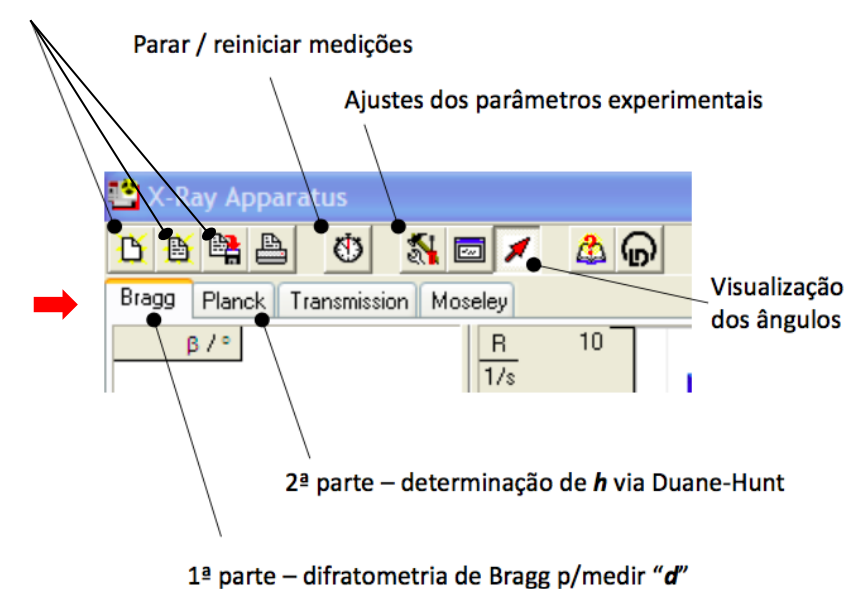

Salvar / apagar area de trabalho

Figura 5 - Controles do programa X-ray apparatus

#### Especificação dos Parâmetros do Experimento

Antes de continuar, certifique-se de que os conteúdos da aba crystal do painel *Settings* (ver figura 9a) encontram-se ambos em *off* (nessa posição os gráficos das contagens de fótons serão apresentados em função do ângulo de espalhamento  $\theta$ , como desejamos).

A difração de Bragg será feita com **a etapas de aquisição de dados**, usando um diferente valor de tensão aceleradora U = 35 kV.

A tabela I a seguir indica os valores dos parâmetros a serem usados nessa etapa do experimento de difração de Bragg.

## TABELA I

| Tensão U | Corrente I | $\beta_{min}$ | $\beta_{max}$ | Δβ      | Δt    |
|----------|------------|---------------|---------------|---------|-------|
| (kV)     | (mA)       | (graus)       | (graus)       | (graus) | (seg) |
| 35       | 1          | 2,5           | 30            | 0,1     | 5     |

Na barra de ferramentas do programa *X-ray apparatus*, clique no botão de ajuste dos parâmetros experimentais (**veja** na figura 5).

Ao fazer isso, será exibido o painel de ajustes (Settings) – ver figura 4a. Nesse painel, você deverá introduzir os parâmetros indicados abaixo, usando os valores da **TABELA I** acima.

#### U → tensão aceleradora = 35 kV

#### $I \rightarrow$ corrente no tubo de raio X = 1 mA

 $\beta$ min  $\rightarrow$  **ângulo inicial** de incidência do feixe de raio X (que chamamos de  $\theta_{min}$ ) = 2,5°

 $\beta$ max  $\rightarrow$  ângulo final de incidência do feixe de raio X (que chamamos de  $\theta_{max}$ ) = 30°

 $\Delta\beta \rightarrow$  incremento no ângulo do goniômetro a cada passo do motor (chamamos de  $\Delta\theta$ ) = 0,1°

∆t → tempo de integralização das contagens (tempo que o goniômetro fica em cada posição angular, usado pelo contador Geiger-Müller contar fótons de raio X espalhados nessa posição) = 5 segundos.

- Ajustar os parâmetros U, I,  $\Delta t$ ,  $\Delta \beta$ ,  $\beta min \in \beta max$ .

- Para dar a partida na aquisição, selecionar a caixa scan, no painel Settings da figura 4a.

Iniciada a aquisição, começará então a varredura angular. Primeiramente, você escutará o difratômetro ligar a fonte de alta tensão, alimentando o tubo de raio-X, que deverá ficar iluminado devido à incandescência do seu filamento (a caixa HV da fig. 4a indicará que a fonte está ligada). O motor de passo será acionado e a amostra será posicionada no ângulo ,  $\beta$ min. O contador de fótons de raio-X realizará contagem durante o intervalo de tempo  $\Delta t$  na posição angular  $\beta$  em que se encontra ( $\beta$ min no início), e ao término o motor girará a amostra de um incremento angular  $\Delta\beta$ , passando-se para o valor seguinte de ângulo  $\beta$ , e repetir-se-á o procedimento de contagem de fótons por mais um intervalo de tempo  $\Delta t$ , e assim por diante, até o ângulo da amostra alcançar o

valor final βmax. A cada incremento angular na posição da amostra, o medidor será posicionado de maneira a preservar a configuração de medida mostrada na figura 6.

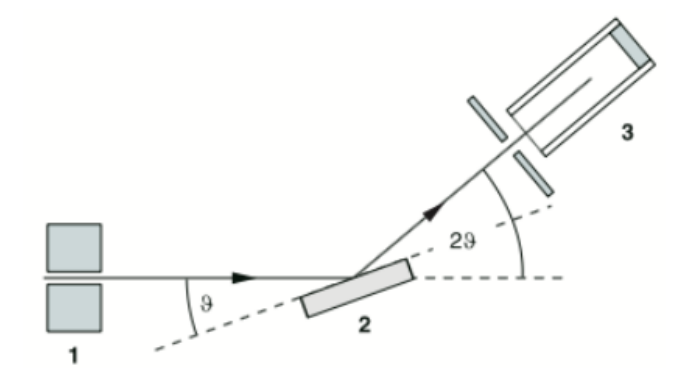

Figura 6 – Configuração angular – (1) Colimador do feixe de raio-X.
(2) Amostra de cristal (NaCl). (3) Detector dos fótons de raio-X espalhados pelo cristal (e que sofrem interferência entre 2 e 3).

Podemos estimar quanto tempo irá demorar cada varredura completa iniciando no ângulo  $\beta$ min e terminando em  $\beta$ max, sendo cada passo angular  $\Delta\beta$  dado a cada intervalo de tempo  $\Delta t$ . Calcule isso.

Você deverá encontrar um valor próximo de 30 minutos, que é a duração de cada varredura usando os parâmetros da TABELA I.

<u>Nesta 1<sup>a</sup> aula</u> de laboratório de raio-X, você <u>deverá executar a etapa</u> acima de coleta de medidas da difração de Bragg. Após conclui-las, <u>deverá fazer também</u> a determinação dos centros dos picos e suas incertezas.. <u>A 2<sup>a</sup> aula</u> de laboratório de raio-X, à distância será usada para tirar as dúvidas eventuais sobre a análise dos dados, que deverá ser entregue ao final do dia da 2<sup>a</sup> aula.

#### **IMPORTANTE**

Procure salvar seus dados após a aquisição, para evitar o perigo de perde-los. Você deverá salválos no formato de arquivo usado pelo programa *X-ray apparatus*. Use os botões de salvar mostrados na fig. 4a.

 Observação – <u>Se quiser</u> exportar os dados numericamente, use "clique direito > "copy table" na aba Bragg da coluna onde aparecem os dados. Eles serão copiados no clipboard do computador e você poderá colá-los no *Notepad (bloco de notas)*, para salvar em formato texto (.**txt**). (v.pag.2)